# QUICK CARD

#### Ethernet Cable Test

This quick card describes how to configure and run an Ethernet Cable Test to verify proper operation of Active Optical Cables (AOC), Active Electrical Cables (AEC), and Direct Attach Copper Cables (DAC). The guick card documents a procedure to set up the OneAdvisor to test a 100GBASE-CR4 straight cable, but a similar workflow may be applied to other straight cables or to test cables between two OneAdvisor 800s.

🟫 Home

Favorites

Job Mana

System System

Tests

ONA800-VFL

400G Transport

Fiber 1 (ONA-800)

EQUIPMENT REQUIREMENTS

- OneAdvisor 800 equipped with the following:
  - TM400GB-QQ 400G Module
  - Transport software release V5.1.0 or greater
  - CA100GE 100 Gigabit Ethernet option
  - CALPBK Layer 1 loopback option

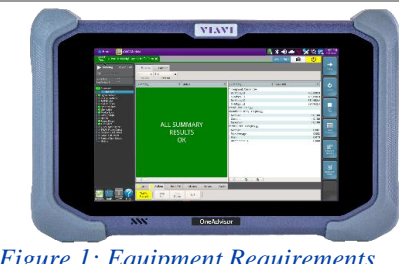

╲╹╏<sub>╺</sub>╲╲╹

VIAVI Solutions

🕕 📣 🛹 🚾 🤐

Figure 1: Equipment Requirements

>

>

400G Transport

ŀ

## LAUNCH TEST

- Press the Power button on the top panel of 1. the ONA-800 base unit to turn on the OneAdvisor.
- 🟫 Home to display the Home Screen. Tap 2.
- Tests to display the Tests menu. Tap 3.
- Tap 400G Transport > to show the Transport 4. test application.
- Tap the 400G Transport icon. 5.
- 6. If the **Select Test** menu is not displayed, tap >> All Tests in the lower left screen corner.
- 7. Using the Select Test menu or favorite test list, launch the Ethernet Cable Test for the desired data rate on Port 1. For example: Ethernet ► 100GigE ► Cable Test ▶ P1 Cable Test.
- Tap the  $Go \rightarrow$  button next to "Start a New 8. Configuration (reset to defaults)"

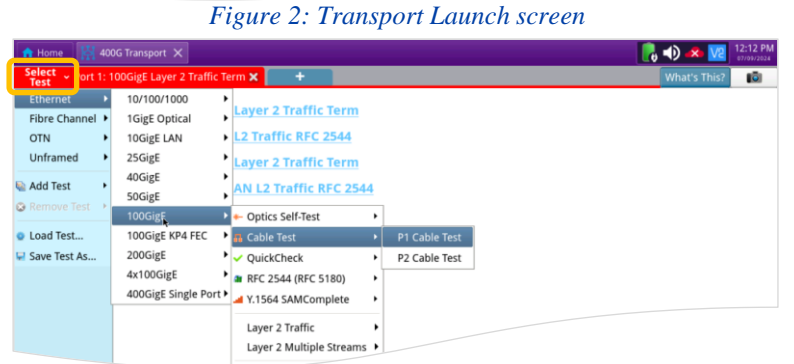

#### Figure 3: Select Test

| Configure                                                                                                    |               |     |  | CALMER AND ME REVEALED AND A |   |
|----------------------------------------------------------------------------------------------------|---------------|-----|--|------------------------------|---|
|                                                                                                    |               |     |  | Go To                        | i |
| Not Running                                                                                                    |               |     |  |                              |   |
|                                                                                                    |               |     |  |                              |   |
|                                                                                                    |               |     |  |                              |   |
|                                                                                                    | *             |     |  |                              |   |
|                                                                                                    |               |     |  |                              |   |
|                                                                                                    |               |     |  |                              |   |
|                                                                                                    |               |     |  |                              |   |
|                                                                                                    |               |     |  |                              |   |
|                                                                                                    |               |     |  |                              |   |
|                                                                                                    |               |     |  |                              |   |
|                                                                                                    |               |     |  |                              |   |
|                                                                                                    |               |     |  |                              |   |
| Configure                                                                                                    |               |     |  |                              |   |
| 🛊 Configure                                                                                                    |               |     |  |                              |   |
| Configure                                                                                                    |               |     |  |                              |   |
| Configure                                                                                                    | G             | • → |  |                              |   |
| Configure                                                                                                    | G             | •   |  |                              |   |
| Configure  Celit Previous Configuration  Load Configuration from a Profile                                         | G             | •   |  |                              |   |
| Configure Cdit Previous Configuration Load Configuration from a Profile Start a New Configuration (reset to defaul | G<br>G<br>(5) | •   |  |                              |   |
| Edit Previous Configuration                                                                                        | G             | •   |  |                              |   |

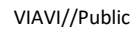

Figure 4: Configure

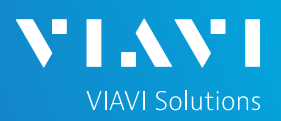

# QUICK CARD

### CONFIGURE TEST

- 1. Set Cable Type to Straight.
- Set Test Duration to Recommended. The recommended duration is determined by the line rate, BER Threshold, and a 95% confidence level (CL) using BER theory.
- 3. Set **FEC Type** and **BER Threshold Type** per the following table, based on the Interface Type.
- 4. Set **BER Threshold** and **Optics Temperature Threshold** to match the cable manufacturer specifications or network requirements.

\* Use the recommended values in the following table only if specifications are unknown:

|               |               |           |           | Optic       |
|---------------|---------------|-----------|-----------|-------------|
|               |               | BER       |           | Temperature |
| Interface     | FEC           | Threshold | BER       | Threshold   |
| Туре          | Туре          | Туре      | Threshold | (°C)        |
| 400GBASE-SR8  | RS (544, 514) | Pre-FEC   | 1x10^-5*  | 75*         |
| 400GBASE-CR8  | RS (544, 514) | Pre-FEC   | 1x10^-5*  | 75*         |
| 200GBASE-SR4  | RS (544, 514) | Pre-FEC   | 1x10^-5*  | 75*         |
| 200GBASE-CR4  | RS (544, 514) | Pre-FEC   | 1x10^-5*  | 75*         |
| 100G PSM4 MSA | RS (528,514)  | Pre-FEC   | 1x10^-8*  | 75*         |
| 100GBASE-SR4  | RS (528,514)  | Pre-FEC   | 1x10^-8*  | 75*         |
| 100GBASE-CR4  | RS (544, 514) | Pre-FEC   | 1x10^-8*  | 75*         |
| 40GBASE-SR4   | No FEC        | N/A       | 1x10^-12* | 75*         |
| 40GBASE-CR4   | No FEC        | N/A       | 1x10^-12* | 75*         |
| 25GBASE-SR    | RS (528,514)  | Pre-FEC   | 1x10^-8*  | 75*         |
| 25GBASE-CR    | RS (528,514)  | Pre-FEC   | 1x10^-8*  | 75*         |
| 10GBASE-SR    | No FEC        | N/A       | 1x10^-12* | 75*         |
| 10GBASE-CR    | No FEC        | N/A       | 1x10^-12* | 75*         |

- Tap Launch Other Port to add an Unframed QSFP Loopback test on Port 2 or launch an Unframed QSFP Loopback test on the far end OneAdvisor.
- Tap Next → to display the Report Info screen. If you wish to generate a report, enter Test Report Information.
- 7. Tap **Next**  $\rightarrow$  to display the **Cable Test** screen.

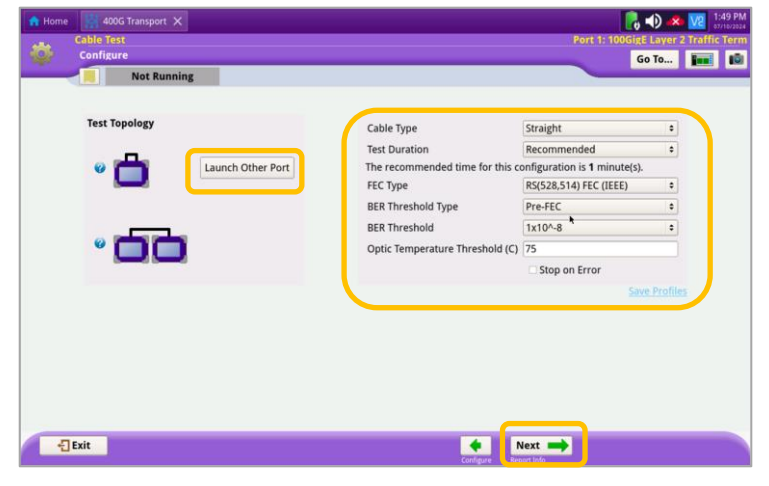

Figure 5: Cable Settings

|                        |                                                                                                    | 1 PM                                                                                             |
|------------------------|----------------------------------------------------------------------------------------------------|--------------------------------------------------------------------------------------------------|
| eport Info             | Port 1: 100Gige Layer 2 traffic T                                                                        | rerm                                                                                             |
| Not Running            |                                                                                                    |                                                                                                  |
| est Report Information |                                                                                                    |                                                                                                  |
| tomer Name:            |                                                                                                    |                                                                                                  |
| hnician ID:            | -                                                                                                    |                                                                                                  |
| Location:              | -                                                                                                    |                                                                                                  |
| rk Order:              | -                                                                                                    |                                                                                                  |
| nments/Notes:          | -                                                                                                    |                                                                                                  |
| port Logo              | None selected<br>Clear Select logo                                                                       |                                                                                                  |
|                        | Not Running ist Report Information tomer Name: hnician ID: t Location: rk Order: mments/Notes: port Logo | Not Running est Report Information tomer Name: hnician ID: c c c c c c c c c c c c c c c c c c c |

Figure 6: Report Info

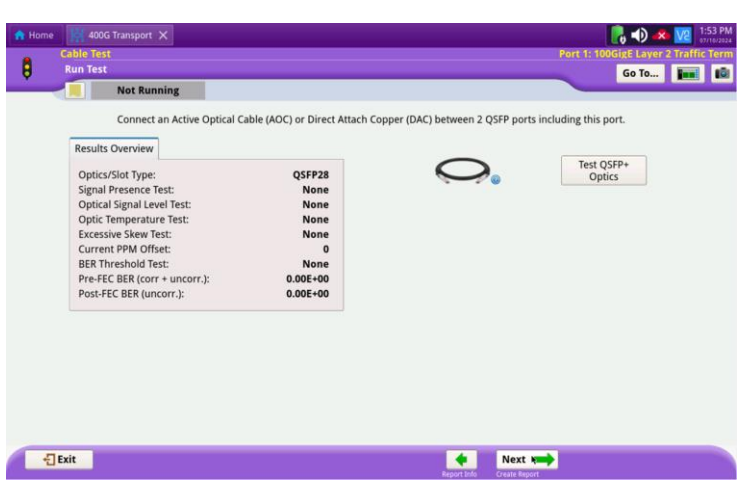

Figure 7: Cable Test

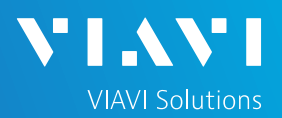

## QUICK CARD

#### TEST OPTICS

- Connect the cable between the two ports on the top of the OneAdvisor or between the two OneAdvisors.
- 2. Tap Test QSFP+ Optics button.
- 3. Wait for the test to complete and verify that all tests pass.
- 4. If you wish to save a report:
  - Tap the Next → button to display the Report screen.
  - Tap the Create Report button.
  - Tap the *Exit* button to close the report.
- 5. If you performed a Pre-FEC test on optics with RS FEC, optionally repeat the test with Threshold Type = Post-FEC. Set BER Threshold to match the cable vendor Post-FEC BER specifications or network requirements. If specifications are unknown, Set BER Threshold to 1x10^-12.
- Tap the ← Exit buttons twice to close the report and exit the Optics Self-Test.

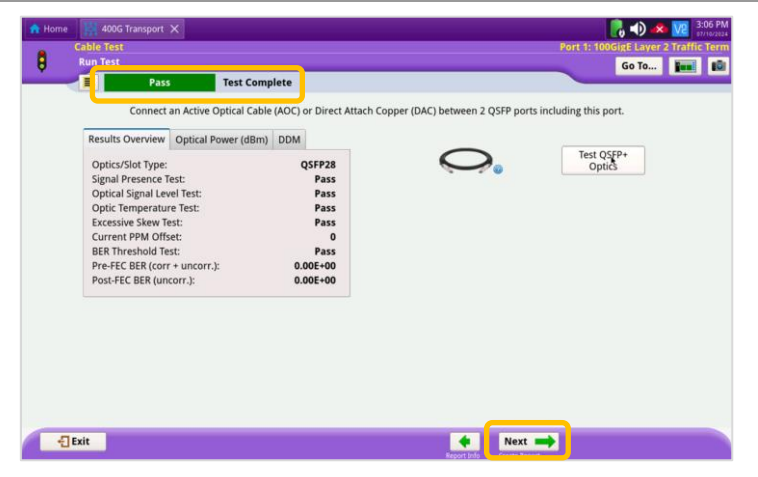

Figure 8: Test Complete

| Home 400G         | i Transport 🗙  |                          |                                                    | Port 1: 100GigE Layer 2 Traffic T |
|-------------------|----------------|--------------------------|----------------------------------------------------|-----------------------------------|
| Report            | Pass           | Test Complete            |                                                    | Go To 📠                           |
| Format            |                |                          |                                                    |                                   |
| * PDF             | $\odot$ CSV    | <ul> <li>Text</li> </ul> | O HTML                                             | ○ XML                             |
| Cable_Test-2024-0 | 07-10T15.07.33 |                          |                                                    | Select                            |
|                   |                |                          | ✓ View report after creation ✓ Include message log | Create<br>Report View<br>Report   |
|                   |                |                          |                                                    |                                   |
|                   |                |                          |                                                    |                                   |
|                   |                |                          |                                                    |                                   |
|                   |                |                          |                                                    |                                   |
| -€] Exit          |                |                          | Skip Report Creati                                 | ion 🗪                             |
| C. Law            |                |                          | Cable Test Cable Test                              |                                   |

Figure 9: Create Report

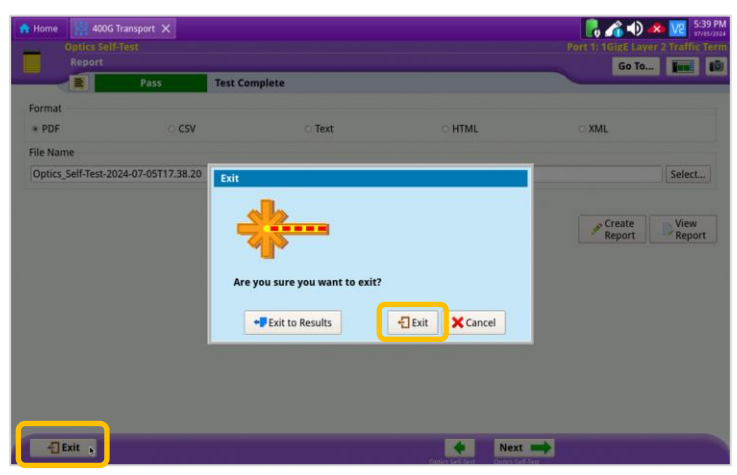

Figure 10: Exit

Contact Us

+1 844 GO VIAVI (+1 844 468-4284)

© 2024 VIAVI Solutions, Inc, Product specifications and descriptions in this document are subject to change without notice. Patented as described at viavisolutions.com/patents

To reach the VIAVI office nearest you, visit viavisolutions.com/contact